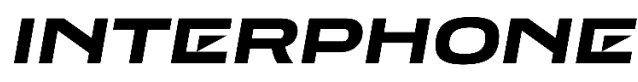

# stay in touch

## Atualização de firmware Ridesync para rotação de tela horizontal/vertical

Material Necessário:

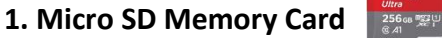

- Nota: Ele será formatado e o conteúdo existente será excluído
- 2. PC Microsoft Windows 10 ou superior
- Deve ter um leitor de cartão Micro SD integrado ou externo..

#### 3. Firmware Zip File

- nome do arquivo : Ridesync Firmware-screen switch.zip
- Downloadable website: www.interphonebrasil.com.br/atualizacoes

#### 4. Chave tipo do tipo philips

- É necessário abrir o SLOT na parte inferior do RIDESYNC.

Procedimento de atualização:

## 1. Preparando o Micro SD Card:

- Insira o cartão Micro SD no leitor de cartão conectado ao PC.
- Aguarde até que seja detectado pelo sistema operacional.

- Extraia o conteúdo do arquivo Ridesync Firmware-screen switch.zip para uma pasta facilmente acessível no PC.accessible folder on the PC.

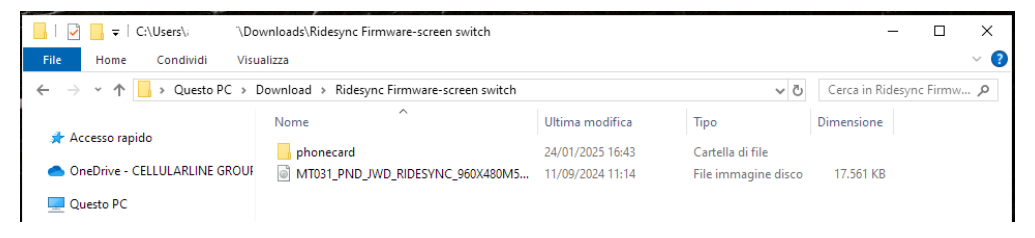

- Acesse o arquivo de extração e localize o sub arquivo chamado de PHONECARD.

#### 2. Carregando o Firmware no Cartão Micro SD:

- Abra o aplicativo PhoenixCard localizado na pasta phonecard.

| <mark> </mark>   🖓 📙 =        | Gestisci                        | C:\Users\: \Downloads\F | Ridesync Firmware-screen swit | ch\ph —          |       |
|-------------------------------|---------------------------------|-------------------------|-------------------------------|------------------|-------|
| File Home Condividi Visu      | ualizza Strumenti applicazioni  |                         |                               |                  | ~ 🕐   |
| ← → × ↑ 📙 > Questo PC >       | Download > Ridesync Firmware-sc | reen switch > phonecard | ٽ ~                           | Cerca in phoneca | ard 🔎 |
|                               | Nome                            | Ultima modifica         | Тіро                          | Dimensione       | ^     |
| 📌 Accesso rapido              | ini_fun.lhs                     | 15/06/2020 11:26        | File LHS                      | 4 KB             |       |
| OneDrive - CELLULARLINE GROUF | 🚳 IniParasPIg.dll               | 15/06/2020 11:26        | Estensione dell'ap            | 44 KB            |       |
|                               | 🗟 Langplg.dll                   | 15/06/2020 11:26        | Estensione dell'ap            | 56 KB            |       |
| Questo PC                     | LangPigex.dll                   | 15/06/2020 11:26        | Estensione dell'ap            | 24 KB            |       |
| E Desktop                     | LangPigex_1.dll                 | 15/06/2020 11:26        | Estensione dell'ap            | 24 KB            |       |
| 🛗 Documenti                   | 🚳 lua5.1.dll                    | 15/06/2020 11:26        | Estensione dell'ap            | 617 KB           |       |
| 👆 Download                    | 🗟 luaBase.dll                   | 15/06/2020 11:26        | Estensione dell'ap            | 136 KB           |       |
| 📰 Immagini                    | 🗟 luasocket.dll                 | 15/06/2020 11:26        | Estensione dell'ap            | 24 KB            |       |
| h Musica                      | 🗟 Mbr2Gpt.dll                   | 21/04/2021 16:22        | Estensione dell'ap            | 11 KB            |       |
| 2 O                           | 📄 option.cfg                    | 13/07/2021 20:52        | File CFG                      | 1 KB             |       |
| J Oggetti 3D                  | ParserManager.dll               | 06/07/2020 19:43        | Estensione dell'ap            | 81 KB            |       |
| 📑 Video                       | 🥪 PhoenixCard.exe               | 14/07/2021 17:33        | Applicazione                  | 1.761 KB         |       |
| Windows (C:)                  | PhoenixCard.lan                 | 08/07/2021 20:20        | File LAN                      | 4 KB             |       |
|                               | 🔒 PhoenixCard_4 ˦i©-¤.pdf       | 21/04/2021 16:22        | Documento Adob                | 4.059 KB         |       |
|                               | PhoenixCard_ChangeLog.pdf       | f 14/07/2021 14:54      | Documento Adob                | 67 KB            |       |

- Clique no botão Imagem (canto superior esquerdo da janela de aplicativo).

| Image           |         |                  |      |         |                      |
|-----------------|---------|------------------|------|---------|----------------------|
| Work Type       |         |                  |      |         |                      |
| O Product       | C Start | up OKey Card     | Burn | Restore | Refresh Drive        |
| Dev List(Please | plug in | ou want to make) |      |         |                      |
| Select          | drive   | Capacity         |      | Stat    | us                   |
| 1               | D       | 1909M            |      |         |                      |
|                 |         |                  |      |         |                      |
|                 |         |                  |      |         |                      |
|                 |         |                  |      |         |                      |
|                 |         |                  |      |         |                      |
|                 |         |                  |      |         |                      |
|                 |         |                  |      |         |                      |
|                 |         |                  |      |         |                      |
| Output messag   | 99      |                  |      |         |                      |
| Message         |         |                  |      |         |                      |
| Find Drive:D    |         |                  |      |         |                      |
|                 |         |                  |      |         |                      |
|                 |         |                  |      |         |                      |
|                 |         |                  |      |         |                      |
|                 |         |                  |      |         |                      |
|                 |         |                  |      |         |                      |
| Clean           | Help    |                  |      |         | Update Version Close |
|                 |         |                  |      |         |                      |

- Selecione o arquivo de imagem do firmware:

# MT031\_PND\_JWD\_RIDESYNC\_960X480M50\_CPAPAAMC\_20240911\_V1.

img - Clique no botão Gravar (localizado no centro da janela do aplicativo)

| Image                | er (over a pocar (a carte | op posesyne rannore zez re. |     |         | no_mo_nocome_rear | 001100_0110 |
|----------------------|---------------------------|-----------------------------|-----|---------|-------------------|-------------|
| ork Type<br>OProduct | Start up                  | C Key Card                  | Bum | Restore | Refresh Drive     |             |
| ev List(Please       | plug in the card you w    | rant to make)               |     |         |                   |             |
| elect                | drive                     | Capacity                    |     | Stati   | JS                |             |
| 1                    | D                         | 1909M                       |     |         |                   |             |
|                      |                           |                             |     |         |                   |             |
|                      |                           |                             |     |         |                   |             |
|                      |                           |                             |     |         |                   |             |
|                      |                           |                             |     |         |                   |             |
|                      |                           |                             |     |         |                   |             |
|                      |                           |                             |     |         |                   |             |
|                      |                           |                             |     |         |                   |             |
|                      |                           |                             |     |         |                   |             |
| utput messag         | e                         |                             |     |         |                   |             |
| essage               |                           |                             |     |         |                   |             |
| 1d Drive:D           |                           |                             |     |         |                   |             |
|                      |                           |                             |     |         |                   |             |
|                      |                           |                             |     |         |                   |             |
|                      |                           |                             |     |         |                   |             |
|                      |                           |                             |     |         |                   |             |
|                      |                           |                             |     |         |                   |             |

- Aguarde o software:
- Inicialize o cartão Micro SD.
- Copie o firmware para o cartão.

| PhoenixCard          | V4.2.7                 |                               |                                                                           |
|----------------------|------------------------|-------------------------------|---------------------------------------------------------------------------|
| Image                | ap\/Ridesync Firm      | ware 20240911 Old Touch plate | e-screen switch\MT031_PND_JWD_RIDESYNC_960X480M50_CPAPAAMC_20240911_V1.in |
| Work Type<br>O Produ | ct O Start u           | p O Key Card                  | Burn Restore Refresh Drive                                                |
| Dev List(Pleas       | se plug in the card yo | u want to make)               |                                                                           |
| ielect               | drive                  | Capacity                      | Status                                                                    |
| ✓ 1                  | D                      | 1909M                         | 8%                                                                        |
|                      |                        |                               |                                                                           |
|                      |                        |                               |                                                                           |
|                      |                        |                               |                                                                           |
|                      |                        |                               |                                                                           |
|                      |                        |                               |                                                                           |
|                      |                        |                               |                                                                           |
|                      |                        |                               |                                                                           |
| output messi         | age                    |                               |                                                                           |
| lessage              |                        |                               |                                                                           |
| C Formatting         | the card               |                               |                                                                           |
| 2: [pheonix c        | ard_00]Burn Sucess     |                               |                                                                           |
|                      |                        |                               |                                                                           |
|                      |                        |                               |                                                                           |
|                      |                        |                               |                                                                           |
|                      |                        |                               |                                                                           |
|                      |                        |                               |                                                                           |
| Clean                | Help                   |                               | Update Version Close                                                      |

- Após a conclusão, uma mensagem de sucesso aparecerá na parte inferior da janela do software.

| Jer LutZPlease plug in the card you want to make)<br>elect drive Capacity<br>1 0 190994 | Status |
|-----------------------------------------------------------------------------------------|--------|
| elect drive Copactry<br>√1 D 19094                                                      | Status |
| 1 D 19094                                                                               |        |
|                                                                                         |        |
|                                                                                         |        |
|                                                                                         |        |
|                                                                                         |        |
|                                                                                         |        |
|                                                                                         |        |
|                                                                                         |        |
|                                                                                         |        |
|                                                                                         |        |
|                                                                                         |        |
|                                                                                         |        |
| and part in example                                                                     |        |
| Hessage                                                                                 |        |
| 1: Liburn Sucess                                                                        |        |
| ): [DATA File]Burn Sucess                                                               |        |
| ): Magic Complete                                                                       |        |
| D: Burn End                                                                             |        |
| ind Drive:D                                                                             |        |
| lo Drive                                                                                |        |
| ind Drive:D                                                                             |        |
|                                                                                         |        |

- Feche o software e remova o cartão Micro SD do leitor.

#### 3. Installing the Firmware on Ridesync:

- Use the Phillips screwdriver to unscrew the SD card slot cover on the underside of the Ridesync device.

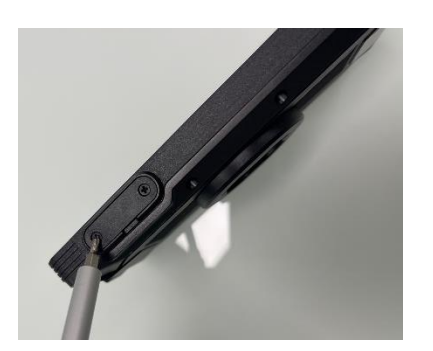

- Insert the Micro SD card into the slot.

- Power on the Ridesync device.
- The new firmware will be automatically detected.
- A progress bar will appear on the display, indicating the installation status.

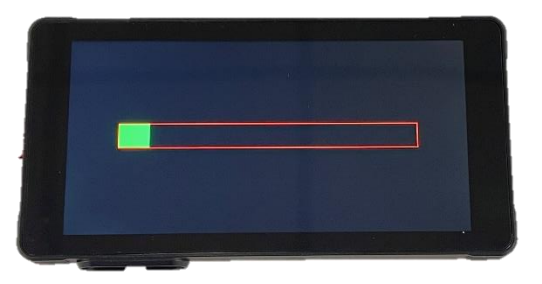

- Once the update is complete, the Ridesync device will power off automatically.
- Remove the Micro SD card from the device.
- Reattach the SD card slot cover and securely tighten the screws.

## **Conclusion:**

The firmware update is now complete. The Ridesync device is ready to be used with the new screen rotation feature, accessible via the settings menu.